## 2-drátový systém videovrátných DPM-D278

## 7" barevný TFT monitor

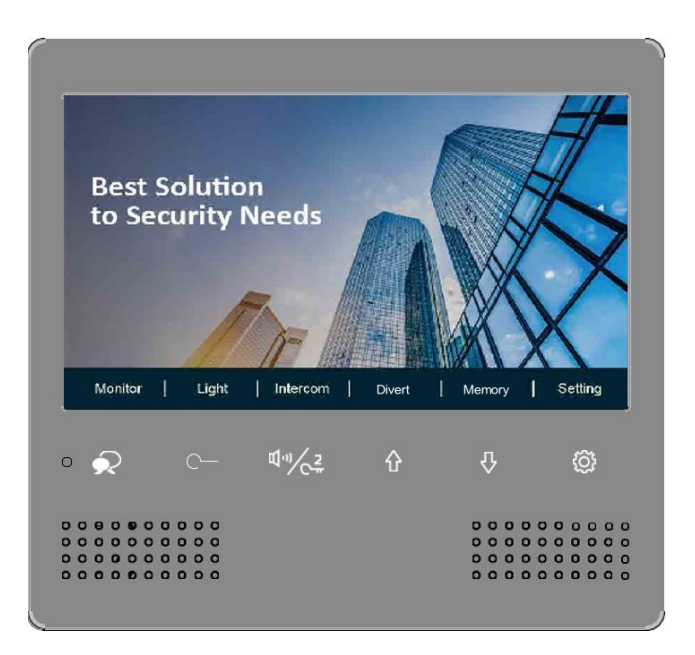

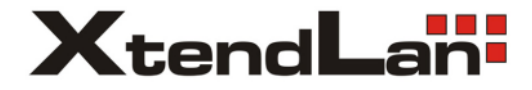

## Obsah

| 1.  | Popis                                | 3  |
|-----|--------------------------------------|----|
| 2.  | Upevnění                             | 4  |
| 3.  | Hlavní MENU                          | 5  |
| 4.  | Základní komunikace s dveřní stanicí | 5  |
| 5.  | Interkom – volání mezi monitory      | 6  |
| 6.  | Ovládání osvětlení                   | 7  |
| 7.  | Paměť                                | 7  |
| 8.  | Přesměrování hovoru z dveřní stanice | 8  |
| 9.  | Mobilní VDP Connect APP              | 9  |
| 10. | Základní nastavení                   | 11 |
| 11. | Nastavení parametrů monitoru         | 12 |
| 12. | Základní sestava                     | 15 |
| 13. | Specifikace a bezpečnost             | 15 |
|     |                                      |    |

## 1. Popis

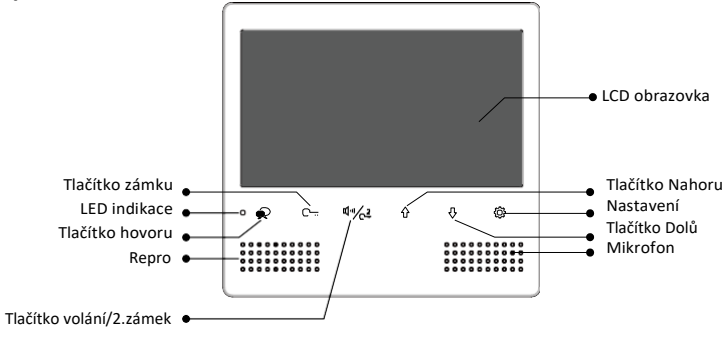

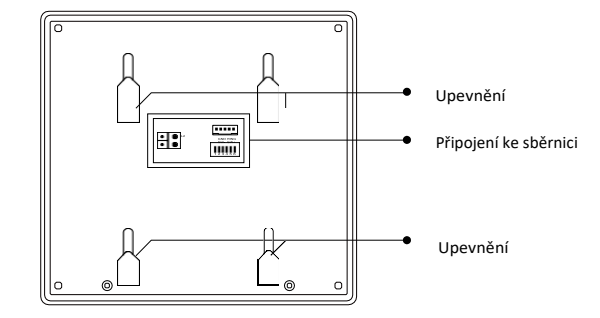

#### Funkce

| Tlačítka zvýše a snížení | Pro změnu hodnot a nastavení nebo změnu hlasitosti                                                          |  |  |
|--------------------------|----------------------------------------------------------------------------------------------------|--|--|
| Nastavení                | Pro nastavení a zvolení výběru                                                                              |  |  |
| Tlačítko zámku           | Ovládá 1. zámek                                                                                             |  |  |
| Tlačítko hovoru          | Pro zahájení komunikace se zvonící dveřní stanicí;<br>v pohotovostním režimu lze monitorovat dveřní stanici |  |  |
| Tlačítko volání/2. zámek | V pohotovostním režimu pro volání mezi monitory;<br>Během hovoru s dveřní stanicí ovládá 2. zámek           |  |  |

#### Zapojení terminálu ke sběrnici

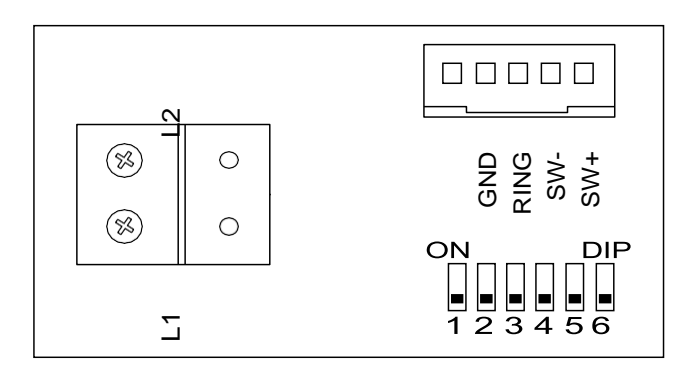

SW+,SW-: Připojení externího tlačítko zvonku

RING,GND: Připojení externího zvonku signalizace

L1,L2: Připojení sběrnice

DIP switche: Bit1~Bit5: Konfigurace adresy, Bit6: terminace na sběrnici

## 2. Upevnění

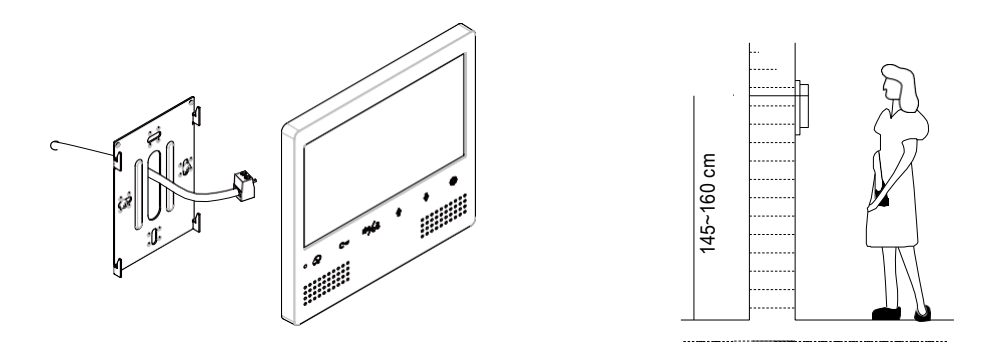

Instalační výška by se měla pohybovat v rozmezí výšky 145~160cm od podlahy.

- 1. Šroubky Upevněte rám ke krabičce, která je umístěná pod omítkou.
- 2. Připojte 2-drátový kabel sběrnice systému.
- 3. Zacvakněte monitor na rám.

## 3. Hlavní MENU

Hlavní MENU je výchozím uživatelským rozhraním pro ovládání monitoru.

Stisknutím tlačítek "Nastavení" nebo tlačítek "nahoru/dolů" se objeví hlavní MENU:

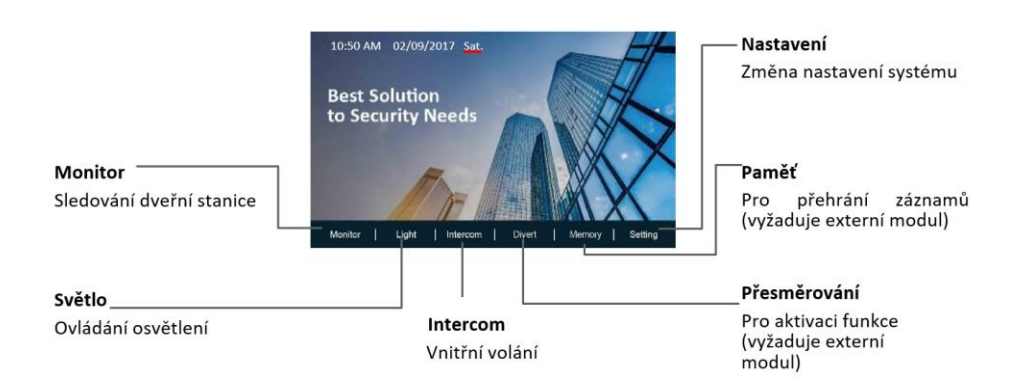

### 4. Základní komunikace s dveřní stanicí

- Na dveřní stanici stiskněte tlačítko zvonku/volání, které vyvolá zvonění a spojení s monitorem.
- 2 Tlačítkem hovoru Mluvit na monitoru aktivujete spojení po dobu 90sekund. Opětovným stiskem tlačítka ukončíte hovor. Pokud nikdo na monitoru nespojí hovor, zvonění se po 40 sekundách ukončí.

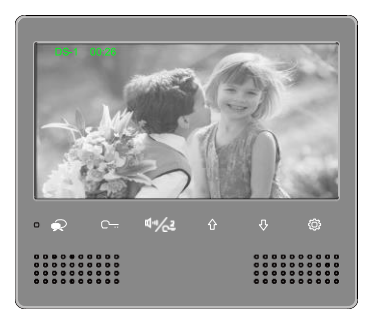

- Během hovoru stiskem tlačítka zámku C---Zámek můžete ovládat zámek dveří; pokud je instalovaný ext. modul, lze ovládat druhý zámek tlačítkem 4.
- 4. V pohotovostním režimu stiskem tlačítka hovoru Mluvit lze monitorovat kameru dveřní stanice nebo tlačítky "nahoru/dolů" přepínat mezi kamerami, které jsou napojeny na externí modul.

## 5. Interkom – volání mezi monitory

Lze volat mezi monitory v jednom systému nebo můžete volat na monitor vrátného.

#### Volání v rámci jednoho systému

(1) V pohotovostním režimu stiskněte tl. volání 🍕 🖓 🖓 Tlačítko volání/2. zámek pro funkci vnitřního volání Interkom.

(2) Stiskněte opět 4. C. Tlačítko volání/2. zámek pro seznam Interkom volání.

(3) Vyberte číslo monitoru a stiskem tl. hovoru Mluvit aktivujete volání.

(4) Ke spojení dojde při vyzvednutí protistranou.

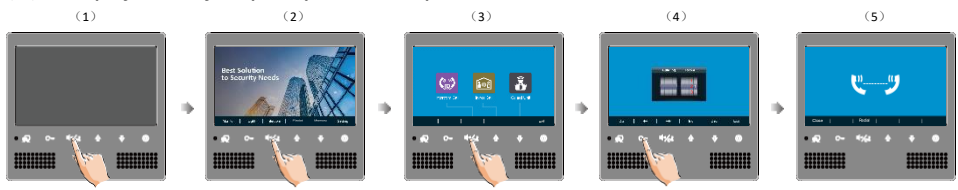

#### Volání v rámci jednoho bytu/domu

(1) V pohotovostním stavu stiskněte tlačítko nastavení 💮 Nastavení.

(2) Stiskem tl. volání 4. **Volací tlačítko / 2. zámek** vstoupíte do funkce vnitřního volání **Interkom**.

(3) Stiskem tlačítka nahoru  $\triangle$ **Nahoru** aktivujete hovor **Vnitřní volání** na všechny monitory v domě.

(4) Monitory budou zvonit všechny najednou a ke spojení dojde s tím, který první odpoví na volání. Pokud nikdo neodpoví na volání, po 30 sekundách zvonění skončí.

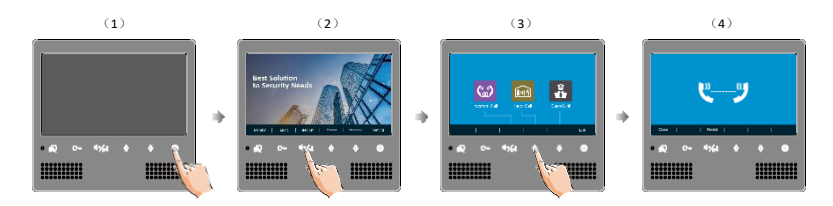

## 6. Ovládání osvětlení

Osvětlení chodby nebo dvoru lze ovládat externím modulem DPA-D2-RLC a stiskem tlačítka zámku C--- Zámek, které se po 60 sekundách samo vypne.

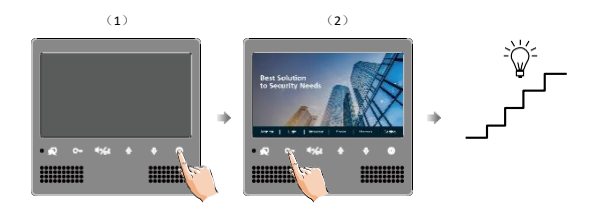

## 7. Paměť

Uložené záznamy návštěv v monitoru lze přehrávat a mazat následujícími kroky:

- (1) V pohotovostním režimu stiskněte tl. nastavení 🔅 Nastavení.
- (2) Stiskněte dolů **\[]Dolů** pro vstup do paměti **Paměť**.

(3) Stiskněte tl. hovoru • Mluvit zvolíte mazání Smazat, objeví se dotaz ? pro potvrzení smazání.

(4) Stiskněte tl. hovoru ᆽ Mluvit pro potvrzení smazání.

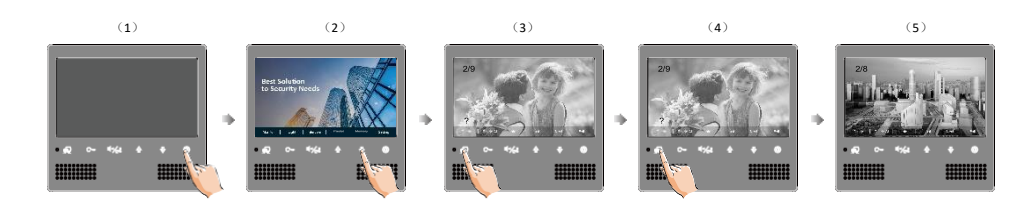

## 8. Přesměrování hovoru z dveřní stanice

Volání z dveřní stanice lze přesměrovat na externí volání do mobilní aplikace pomocí externího LAN "DPA-D2-IPG".

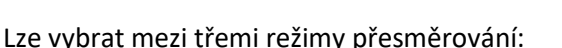

1. Bez přesměrování: volání pouze v rámci systému na monitory.

**2. Přesměruj když nikdo neodpovídá**: pokud nikdo neodpoví do 30s na volání stiskem tlačítka hovoru na monitoru, hovor bude přesměrován externě.

**3. Přesměruj současně**: hovory z dveřní stanice budou směrovány ihned zároveň bude zvonit monitor.

PostNahoru aktivace přesměrování:

- (1) V pohotovostním režimu stiskněte tl. nastavení 💮 Nastavení.
- (2) Stiskem tl. nahoru 🕆 Nahoru a vyberte funkci přesměrování Předat.
- (3) Vyberte režim přesměrování.

(1)

(4) Po aktivaci dojde k návratu do MENU.

Stav přesměrování symbolizuje ikona na displeji  $\Box$  .

(2)

Délka hovoru při přesměrování je 90 sekund.

(4)

(3)

## 9. Mobilní VDP Connect APP

1. Skenujte odkaz na stažení aplikace VDP Connect APP nebo hledejte aplikaci v instalačních bázích pro systémy Android a iOS.

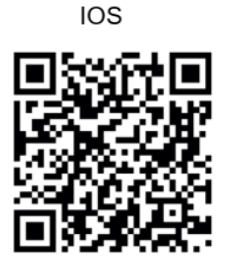

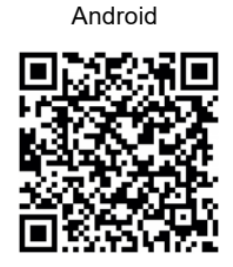

 Povolte aplikaci přístup na internet a přístup ke kameře; potom na monitoru vstupte do nastavení SIP konfigurace a naskenujte QR kód monitoru do aplikace.
 Potvrďte spárování aplikace s monitorem uložením nastavení.

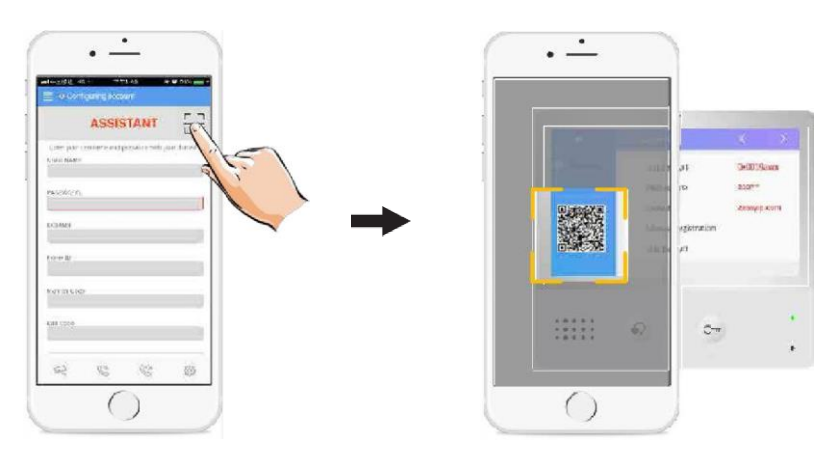

3. Po registraci na SIP server účtu zkontrolujte stav registrace:

Registered

#### Jak to funguje...

Monitor podporuje komunikaci ve dvou režimech, dle lokace vašeho mobilního telefonu v rámci lokální sítě LAN nebo zda je externě v internetu.

#### Místní režim – v domácí síti LAN/WiFi

- není třeba SIP serveru
- všechny monitory v jedné síti WiFi
- komunikace probíhá lokálně v LAN

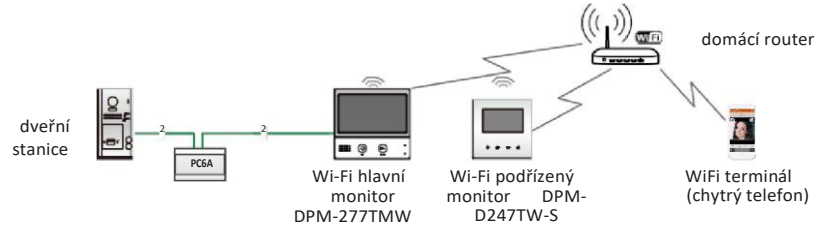

#### Externí režim – mimo domácí síť v internetu

SIP server a VoIP účty musí být definovány

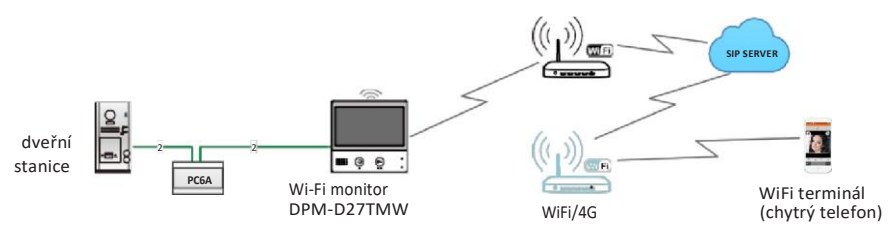

Scénář hovorů (Nerušit / Nedopovídá / Přesměrování) při nepřítomnosti:

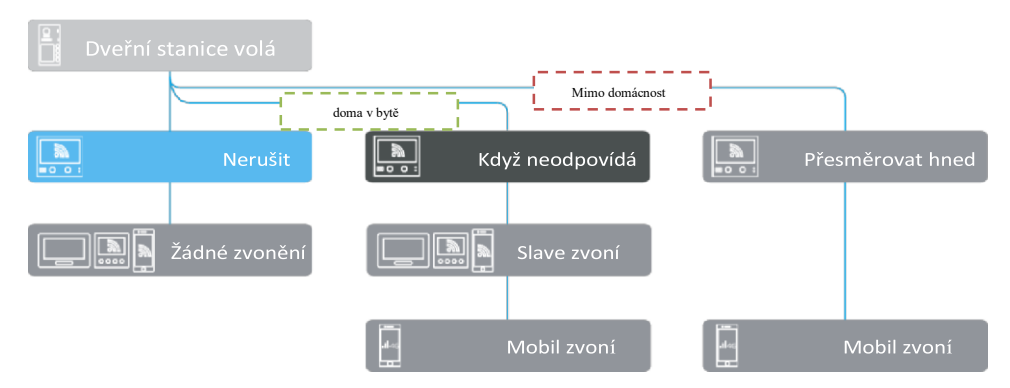

## 10. Základní nastavení

#### Nastavení tónu zvonění

(1) V pohotovostním režimu stiskněte tl. nastavení 🔅 Nastavení.

(2) Opětovným stiskem (**Nastavení** vyberte zda chcete měnit zvonění z dveřní stanice, z vnitřních monitorů, hlasitost zvonění apod...

(3) Tlačítky nahoru/dolů  $\bigcirc / \bigcirc$  vyberte mezi nabídkou tónů voleb.

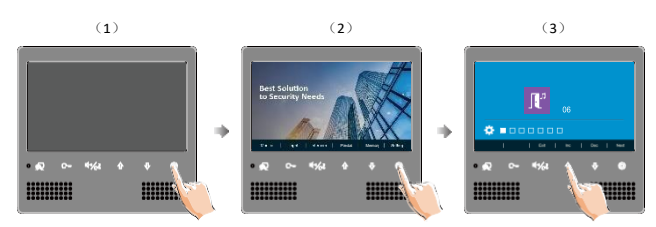

#### Reset do továrních hodnot

- (1) V pohotovostním režimu stiskněte tl. nastavení <sup>(2)</sup>Nastavení.
- (2) Stiskněte 5x <sup>(2)</sup>Nastavení pro obnovení továrních hodnot.
- (3) Tlačítky  $\mathcal{O}/\mathcal{O}$  aktivujete obnovení.

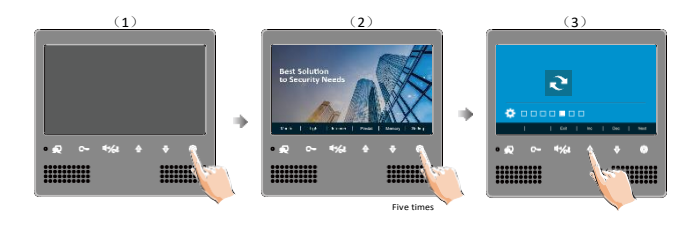

#### Změna data a času

- (1) V pohotovostním režimu stiskněte tl. nastavení <sup>(2)</sup>Nastavení.
- (2) Stiskněte 5x **Nastavení** pro obnovení továrních hodnot.
- (3) Stiskněte a držte tlačítko zámku Cm po 3s.
- (4) Stiskněte tl. volání Cㅠ ལッ/唑 a šipkami změňte hodnoty 分, 少.

#### Nastavení zobrazení a zvuku

Během komunikace lze stiskem tlačítka nastavení <sup>(C)</sup> Nastavení lze měnit nastavení zobrazení a zvuku.

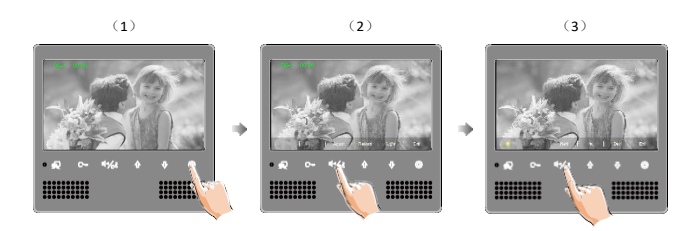

## 11. Nastavení parametrů monitoru

- (1) V pohotovostním režimu stiskněte tl. nastavení <sup>(1)</sup> Nastavení.
- (2) Stiskněte 6x <sup>(2)</sup> Nastavení.
- (3) Stiskněte a držte tlačítko zámku Cm po 3s.
- (4) Stiskněte tl. volání Cㅠ @ //c² a šipkami změňte hodnoty 分, 少.

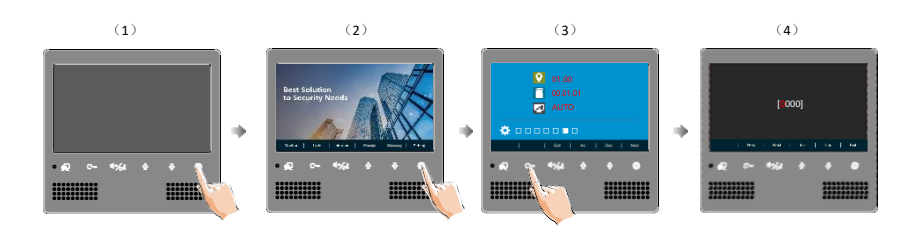

 Pokud v pohotovostním režimu stiskněte tl. nastavení <sup>(C)</sup> Nastavení po dobu 3 sekund, dostanete se k nastavení parametrů přímo. Stiskem tlačítka zámku C→ lze zobrazit nápovědu nastavení parametrů monitoru. Šipkami 🕁 vyhledejte patřičný kód.

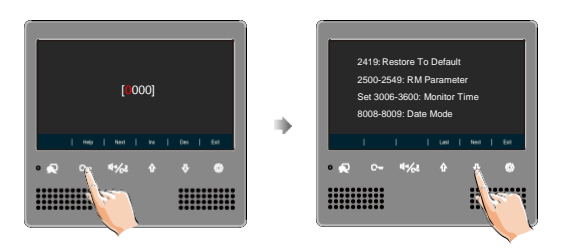

# Tabulka kódů parametrů Kód Nastavení

| Kód       | Nastavení                                     | Kód       | Nastavení                 |
|-----------|-----------------------------------------------|-----------|---------------------------|
| 2419      | Tovární reset                                 | 8018-8020 | Video formát              |
| 2500-2549 | RM parametr                                   | 8401-8499 | Délka odemknutí zámku (s) |
| 3006-3600 | Délka monitorování                            | 9015-9016 | Interkom On/Off           |
| 8008-8009 | Mód data                                      | 9017-9018 | Paměť On/Off              |
| 8010-8011 | Typ zámku: kontakty<br>otevřeny=0 / sepnuty=1 | 9101-9104 | DS počet                  |
| 8012-8013 | Mód času                                      | 9200-9216 | Cam počet                 |
| 8016-8017 | Nastavení překlenutí                          | 9300-9301 | DJ401 Off/On              |

#### Nastavení adres "slave" monitorů

V rámci bytové jednotky lze provozovat až 4 monitory, kdy jeden z nich bude v roli "mastera" a ostatní jako "slave".

Pro master monitor nastavte adresu 8000, pro slave postupně 8001, 8002, 8003.

Pokud chcete, aby při zvonění zobrazovali všechny monitory obraz dveřní stanice, zvolte kód 8006 na každém "slave" monitoru.

#### Nastavení adresy monitoru

Hodnotu přepnete pomocí DIP přepínačů 1-5 na zadní straně monitoru:

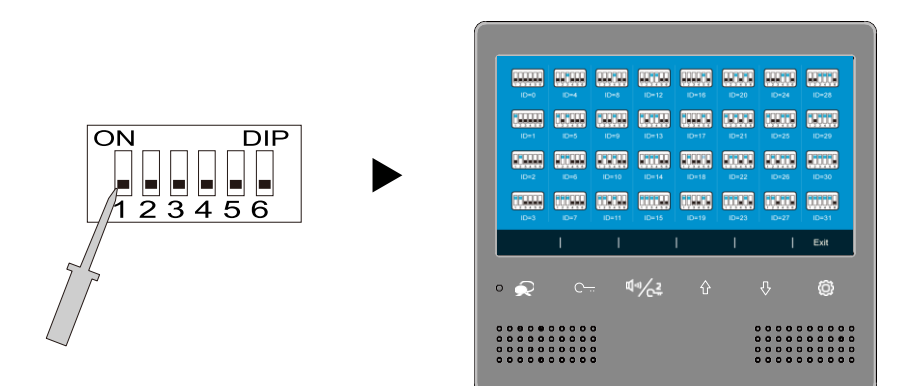

Přepínač DIP 6 slouží pro terminaci - zda je monitor na konci vedení; pokud je na konci vedení, přepněte na ON.

Tabulka nastavení ID adres:

| Bit state         | User Code | Bit state         | User Code | Bit state         | User Code |
|-------------------|-----------|-------------------|-----------|-------------------|-----------|
| ON<br>1 2 3 4 5 6 | Code=1    | 0N<br>1 2 3 4 5 6 | Code=12   | ON<br>1 2 3 4 5 6 | Code=23   |
| 0N<br>1 2 3 4 5 6 | Code=2    | ON<br>1 2 3 4 5 6 | Code=13   | ON<br>1 2 3 4 5 6 | Code=24   |
| ON<br>1 2 3 4 5 6 | Code=3    | ON<br>1 2 3 4 5 6 | Code=14   | ON<br>1 2 3 4 5 6 | Code=25   |
| ON<br>1 2 3 4 5 6 | Code=4    | ON<br>1 2 3 4 5 6 | Code=15   | ON<br>1 2 3 4 5 6 | Code=26   |
| ON<br>1 2 3 4 5 6 | Code=5    | ON<br>1 2 3 4 5 6 | Code=16   | ON<br>1 2 3 4 5 6 | Code=27   |
| ON<br>1 2 3 4 5 6 | Code=6    | ON<br>1 2 3 4 5 6 | Code=17   | 0N<br>1 2 3 4 5 6 | Code=28   |
| ON<br>1 2 3 4 5 6 | Code=7    | ON<br>1 2 3 4 5 6 | Code=18   | ON<br>1 2 3 4 5 6 | Code=29   |
| ON<br>1 2 3 4 5 6 | Code=8    | ON<br>1 2 3 4 5 6 | Code=19   | ON<br>1 2 3 4 5 6 | Code=30   |
| ON<br>1 2 3 4 5 6 | Code=9    | ON<br>1 2 3 4 5 6 | Code=20   | 0N<br>1 2 3 4 5 6 | Code=31   |
|                   | Code=10   | ON<br>1 2 3 4 5 6 | Code=21   | ON<br>1 2 3 4 5 6 | Code=32   |
| ON<br>1 2 3 4 5 6 | Code=11   | ON<br>1 2 3 4 5 6 | Code=22   |                   |           |

## 12. Základní sestava

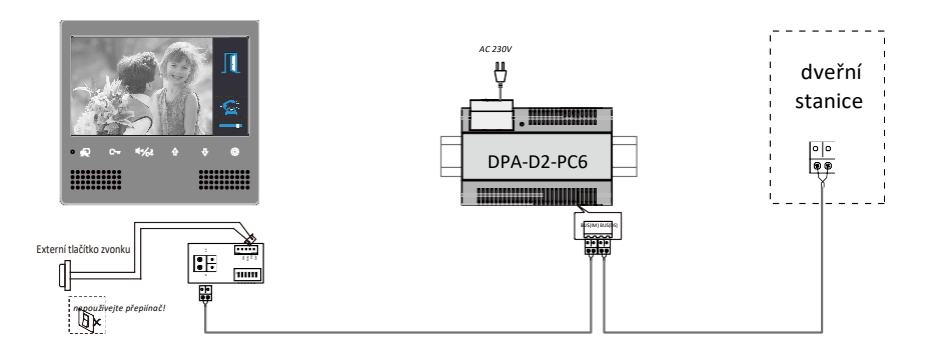

## 13. Specifikace a bezpečnost

- Napájení:
- Příkon:
- LCD obrazovka:
- Rozlišení displeje:
- Video signál:
- Sběrnice:
- Rozměry (v, š, h)mm:

DC 20~28V

Pohotovost ~0,2W; pracovní ~6W

7" barevný LCD displej

- 800 x 480 pixelů
- 1Vš-š, 75Ω, CCIR standard
- 2 vodiče bez polarity

#### 161 × 173.5 × 18

- Všechny části přístroje chraňte před vibracemi, mechanickým poškozením, nadměrnou vlhkostí a zdrojem prachu.
- Pro ošetření a čištění nepoužívejte chemikálie ale pouze vlhčený hadřík.
- Obraz z dveřní stanice může být zarušen zdroji VF signálů jako jsou mikrovlnné trouby apod.
- Monitor neinstalujte v blízkosti zdrojů tepla.
- Pro napájení použijte doporučený adaptér dodavatelem nebo zdroj napětí schválený pro bezpečný provoz.
- **4** Nezasahujte do vnitřního zapojení monitoru.
- Vyvarujte se zapojení v blízkosti vedení vyššího napětí (rozvody silové elektřiny).

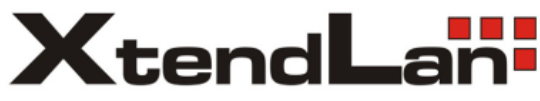